## Ιδρυματικό Αποθετήριο Ολυμπιάς

## https://olympias.lib.uoi.gr/jspui/

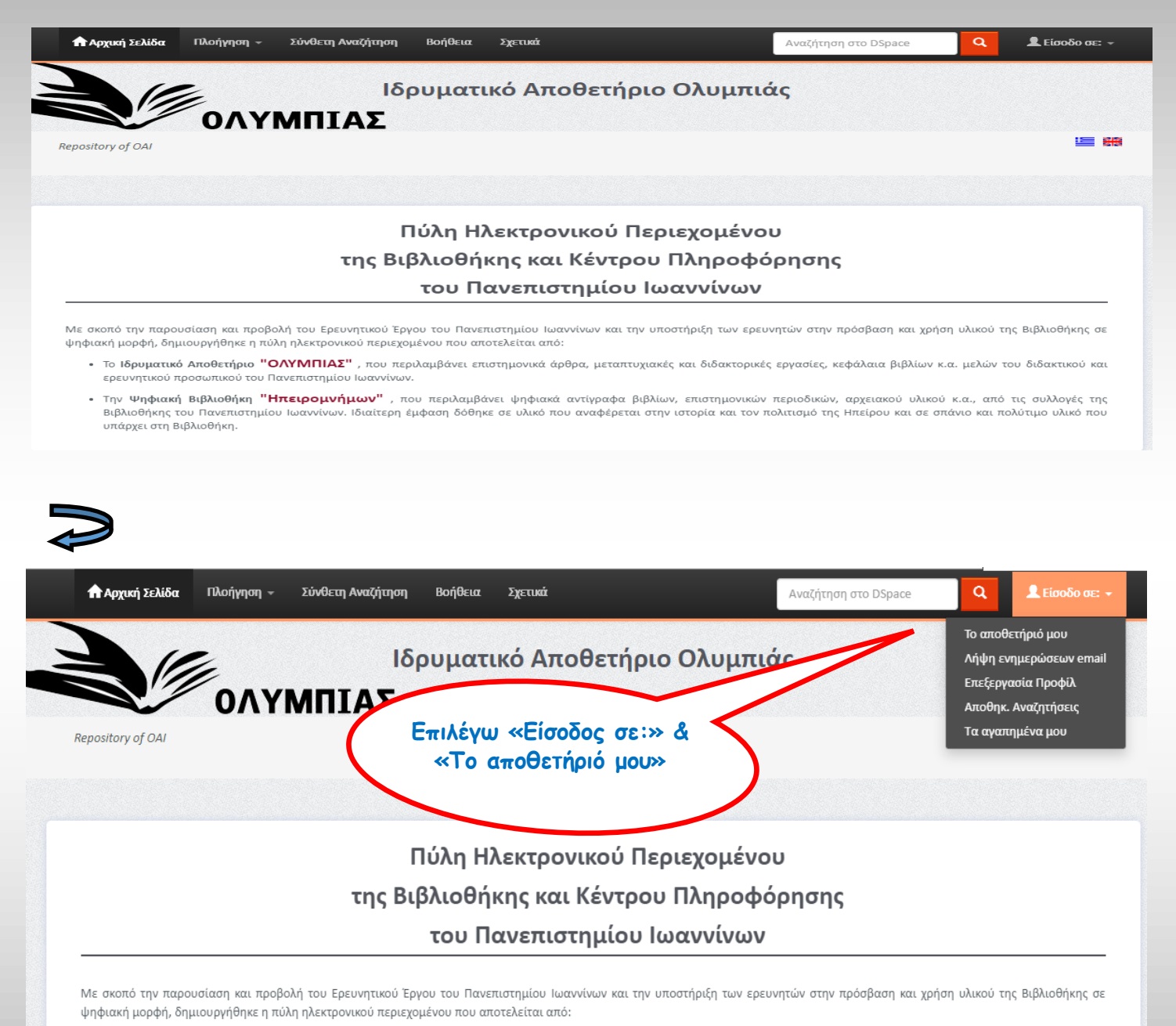

- Το Ιδρυματικό Αποθετήριο "ΟΛΥΜΠΙΑΣ", που περιλαμβάνει επιστημονικά άρθρα, μεταπτυχιακές και διδακτορικές εργασίες, κεφάλαια βιβλίων κ.α. μελών του διδακτικού και ερευνητικού προσωπικού του Πανεπιστημίου Ιωαννίνων.
- Την Ψηφιακή Βιβλιοθήκη "Ηπειρομνήμων", που περιλαμβάνει ψηφιακά αντίγραφα βιβλίων, επιστημονικών περιοδικών, αρχειακού υλικού κ.α., από τις συλλογές της Βιβλιοθήκης του Πανεπιστημίου Ιωαννίνων. Ιδιαίτερη έμφαση δόθηκε σε υλικό που αναφέρεται στην ιστορία και τον πολιτισμό της Ηπείρου και σε σπάνιο και πολύτιμο υλικό που υπάρχει στη Βιβλιοθήκη.

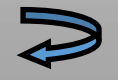

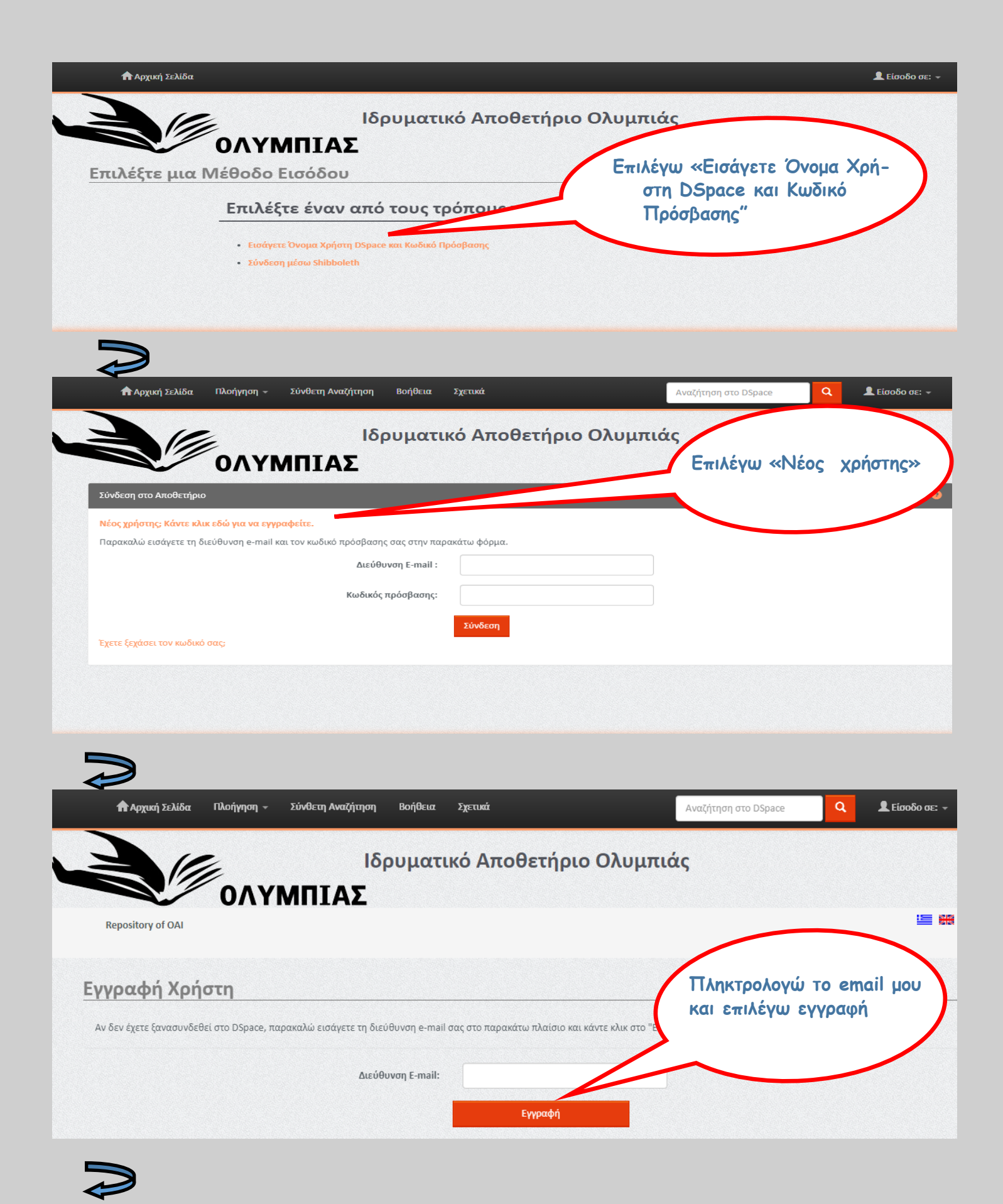

| ιδρυματ                                                                                                    | τικό Αποθετήριο Ολι                        | υμπιάς                                                             |
|----------------------------------------------------------------------------------------------------|--------------------------------------------|--------------------------------------------------------------------|
| Repository of OAI                                                                                                  |                                            | Πηγαίνω στο email μου 🗯                                            |
| Έχει σταλεί E-mail καταχώρησης                                                                                     |                                            |                                                                    |
| Σας έχουν στείλει ένα e-mail που περιέχει ένα ειδικό URL, ή «διακριτικό πρόσβ<br>έτοιμοι να συνδεθείτε στο DSpace! | ασης». Όταν επισκεφτείτε αυτό το URL, θα π | φέπει να συμπληρώσετε κάποιες απλές πληροφορίες. Έπειτα, θα είστε  |
|                                                                                                    |                                            |                                                                    |
| <b>P</b>                                                                                                    |                                            | Avoivu to email "olympics noreply                                  |
| <ul> <li>olympias.noreply@gmail.com</li> <li>Προς:</li> </ul>                                                      | (                                          | " που έχω λάβει και επιλέγω αυ-<br>τόν τον σύνδεσμο                |
| Θέμα: Λογαριασμός εγγραφής DSpace                                                                                  |                                            |                                                                    |
| Για να ολοκληρώσετε την εγγραφή σε λογας<br>παρακάτω:<br><u>https://olympias.lib.uoi.gr/jspui/register?tok</u>     | oue                                        | ιλώ κάντε κλικ στο σύνδεσμο<br>9558ae23d95163055                   |
| Εάν χρειάζεστε βοήθεια με το λογαριασμό α<br>dspace-help@myu.edu ή καλέστε μας στο λ                               | τας, παρακαλούμε στείλ<br>XXX-555-XXXX.    | τε email στο                                                       |
| Ιδρυματικό Αποθετήριο Ολυμπιάς                                                                                     |                                            |                                                                    |
|                                                                                                    |                                            | ≪ ⇒ …                                                              |
| $\geqslant$                                                                                                    |                                            |                                                                    |
| Αρχική Σελίδα Πλοήγηση ~ Σύνθετη Αναζήτηση Βοήθεια                                                                 | Σχετικά                                    | Αναζήτηση στο DSpace Q 🚨 Είσοδο σε: -                              |
| Ιδρυματι                                                                                                    | κό Αποθετήριο Ολυμ                         | ιπιό<br>Κάνιμ εννοαφή βάζοντας τα                                  |
| Repository of OAI                                                                                                  |                                            | στοιχεία μου και επιλέγω                                           |
|                                                                                                    |                                            | "Ολοκλήρωση Καταχώρησης»                                           |
| Ιληροφοριες Καταχωρησης                                                                                            | ένα με * είναι υπογρεωτικά.                |                                                                    |
| Όνουα*:                                                                                                    |                                            | 7                                                                  |
| Επίθετο*:                                                                                                    |                                            |                                                                    |
| Τηλ.Επικοινωνίας:                                                                                                  |                                            | 1/                                                                 |
| Γλώσσα:                                                                                                    | Ελληνικά                                   |                                                                    |
| Παρακαλώ επιλέξτε έναν κωδικό πρόσβασης, πληκτρολογήστε τον στο παρακάτω τ<br>χαρακτήρες.                          | πλαίσιο, και επιβεβαιώστε τον πληκτρολ     | , τον ξανά στο δεύτερο πλαίσιο. Θα πρέπει να είναι τουλάχιστον έξι |
| Κωδικός Πρόσβασης:                                                                                                 |                                            |                                                                    |
| Πληκτρολογήστε ξανά για<br>επιβεθαίωση                                                                             |                                            |                                                                    |
| empeptition].                                                                                                    |                                            |                                                                    |

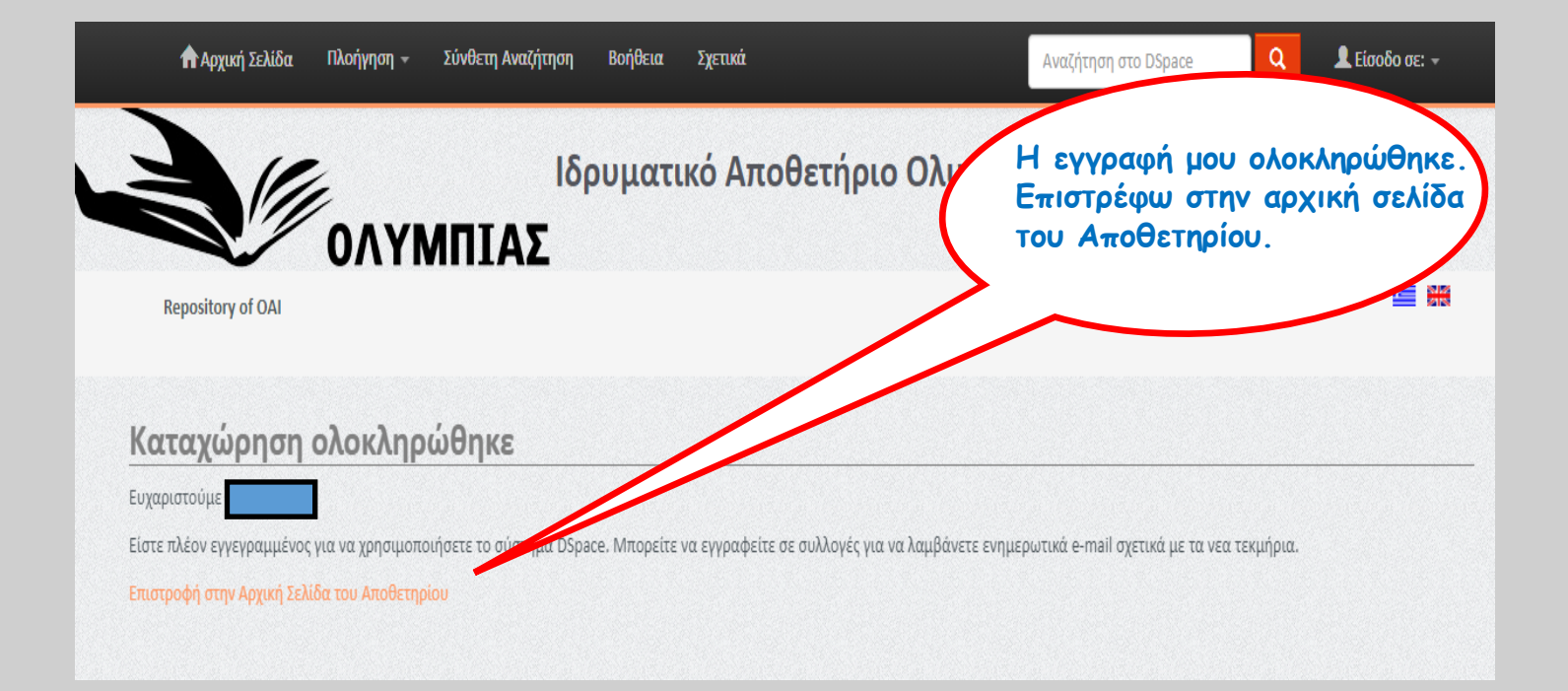

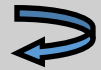

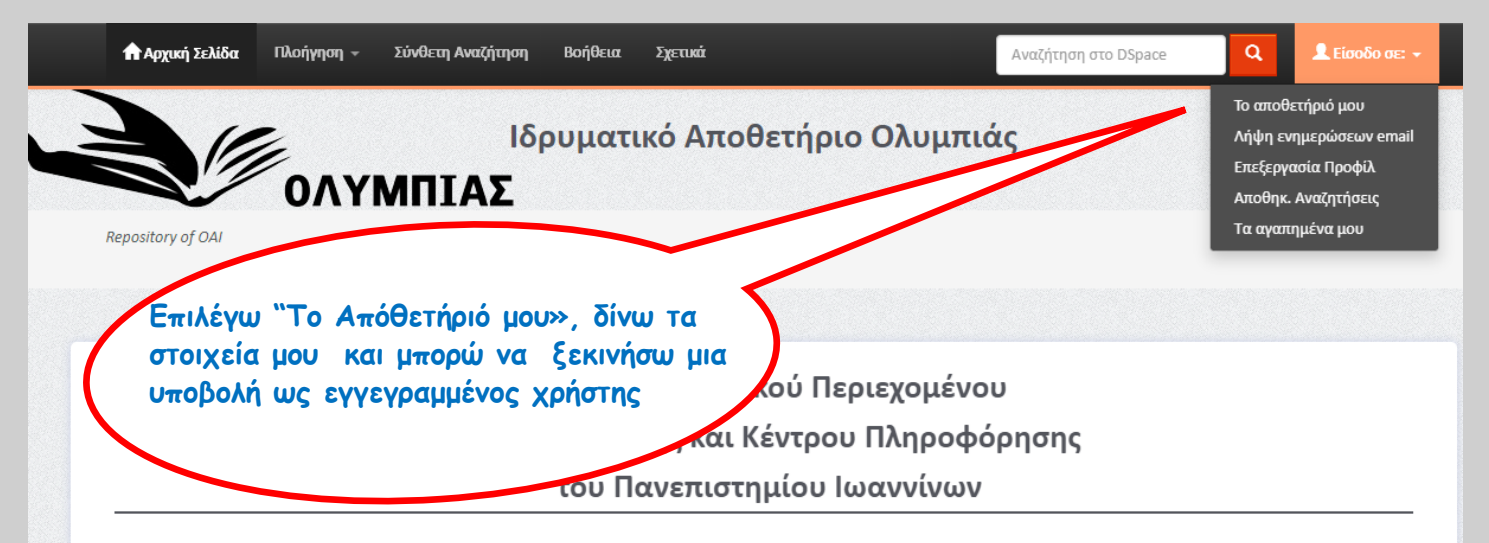

Με σκοπό την παρουσίαση και προβολή του Ερευνητικού Έργου του Πανεπιστημίου Ιωαννίνων και την υποστήριξη των ερευνητών στην πρόσβαση και χρήση υλικού της Βιβλιοθήκης σε ψηφιακή μορφή, δημιουργήθηκε η πύλη ηλεκτρονικού περιεχομένου που αποτελείται από:

- Το Ιδρυματικό Αποθετήριο "ΟΛΥΜΠΙΑΣ", που περιλαμβάνει επιστημονικά άρθρα, μεταπτυχιακές και διδακτορικές εργασίες, κεφάλαια βιβλίων κ.α. μελών του διδακτικού και ερευνητικού προσωπικού του Πανεπιστημίου Ιωαννίνων.
- Την Ψηφιακή Βιβλιοθήκη "Ηπειρομνήμων", που περιλαμβάνει ψηφιακά αντίγραφα βιβλίων, επιστημονικών περιοδικών, αρχειακού υλικού κ.α., από τις συλλογές της Βιβλιοθήκης του Πανεπιστημίου Ιωαννίνων. Ιδιαίτερη έμφαση δόθηκε σε υλικό που αναφέρεται στην ιστορία και τον πολιτισμό της Ηπείρου και σε σπάνιο και πολύτιμο υλικό που υπάρχει στη Βιβλιοθήκη.